# Instrukcja obsługi mLegitymacji dla uczniów i studentów

Wersja 2.0

## Spis treści

| Aktyw                                                           | /acja aplikacji2             |  |  |  |
|-----------------------------------------------------------------|------------------------------|--|--|--|
| 1.                                                              | Pobierz i uruchom aplikację2 |  |  |  |
| 2.                                                              | Zarejestruj się2             |  |  |  |
| 3.                                                              | Zapoznaj się z informacjami2 |  |  |  |
| 4.                                                              | Aktywuj aplikację3           |  |  |  |
| 5.                                                              | Ustaw hasło3                 |  |  |  |
| 6.                                                              | Wybierz dokument4            |  |  |  |
| 7.                                                              | Przeczytaj informacje4       |  |  |  |
| 8.                                                              | Podaj kod QR5                |  |  |  |
| 9.                                                              | Podaj kod aktywacyjny5       |  |  |  |
| Dodanie legitymacji, kiedy masz już aktywną aplikację mObywatel |                              |  |  |  |
| 1.                                                              | Wybierz legitymację6         |  |  |  |
| 2.                                                              | Przeczytaj informacje7       |  |  |  |
| 3.                                                              | Podaj kod QR7                |  |  |  |
| 4.                                                              | Podaj kod aktywacyjny8       |  |  |  |
| Leg                                                             | itymacja w aplikacji8        |  |  |  |
| Przed                                                           | łużenie legitymacji9         |  |  |  |
| 1.                                                              | Rozpocznij9                  |  |  |  |
| 2.                                                              | Przeczytaj informacje9       |  |  |  |

### Aktywacja aplikacji

- 1. Pobierz i uruchom aplikację
- 2. Zarejestruj się

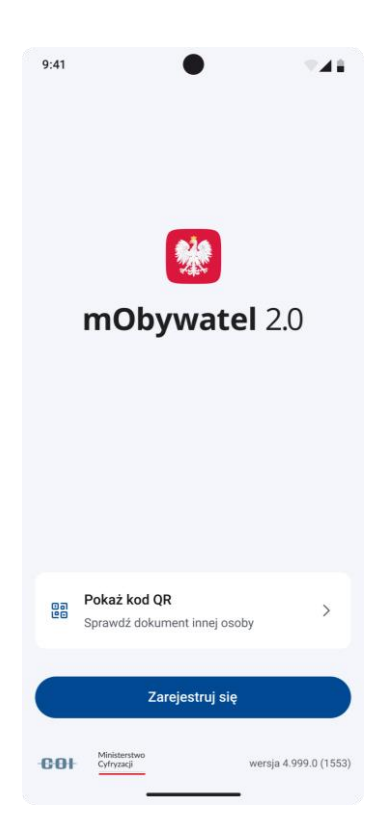

### 3. Zapoznaj się z informacjami

Przeczytaj informacje jak aktywować aplikację.

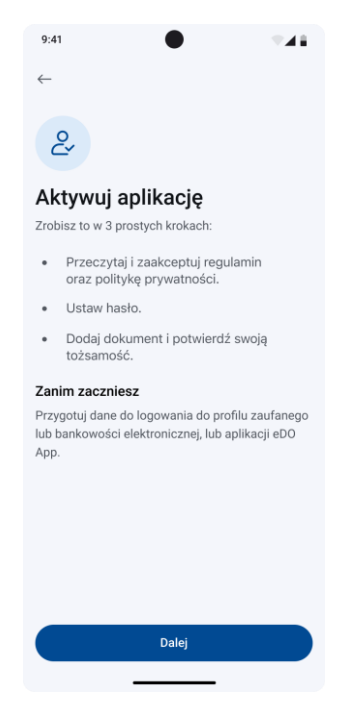

Gdy zapoznasz się z komunikatem, wybierz przycisk "Dalej".

### 4. Aktywuj aplikację

- Zapoznaj się z regulaminem i polityką prywatności.
- Zaakceptuj je.
- Kliknij przycisk "Dalej".

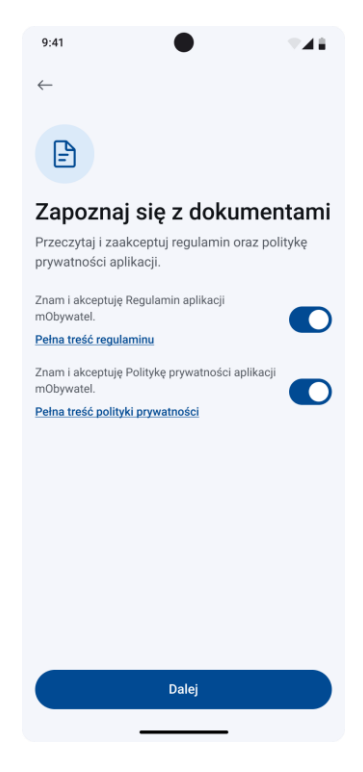

#### 5. Ustaw hasło

Wpisz hasło, którym będziesz logować się do aplikacji

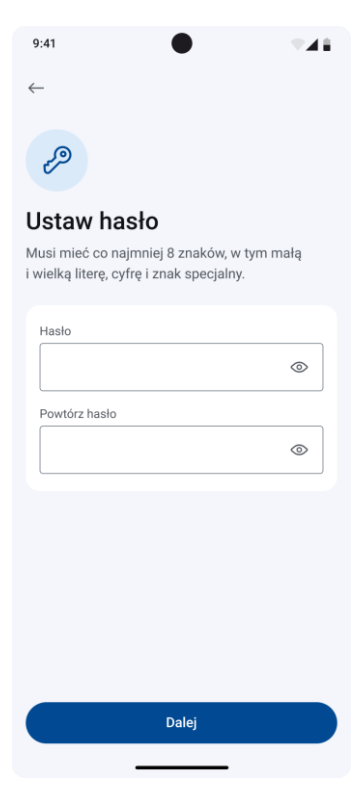

#### 6. Wybierz dokument

Aby dodać legitymację, wybierz:

- "Inny dokument"
- "Legitymacja szkolna" lub "Legitymacja studencka"

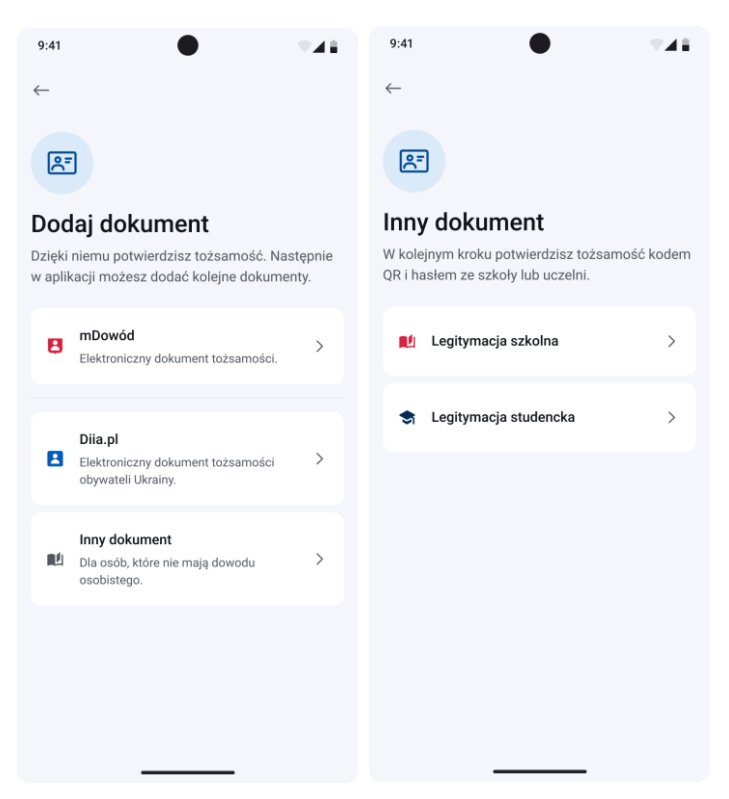

### 7. Przeczytaj informacje

Pojawi się ekran, na którym kliknij "Dalej".

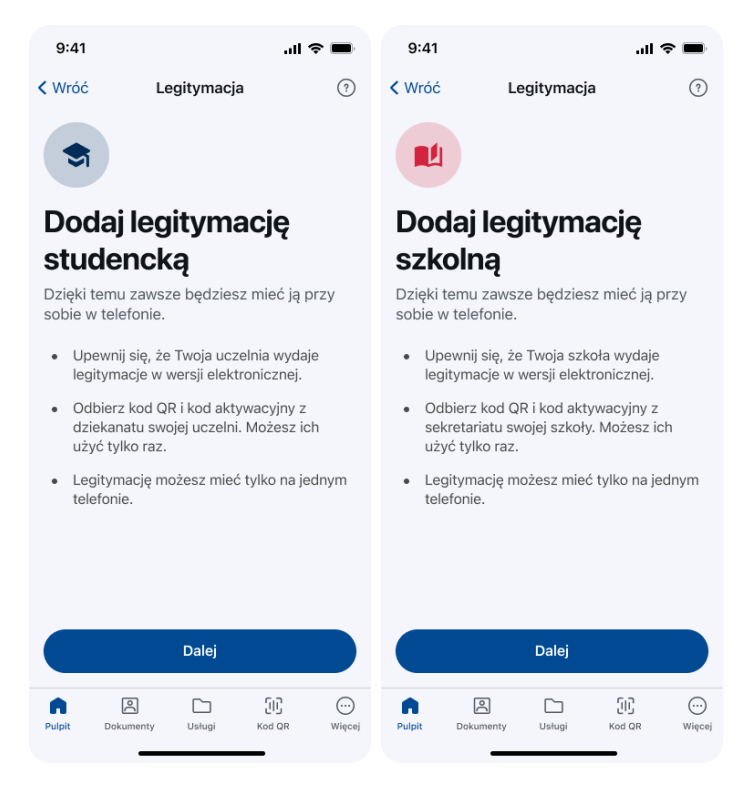

Al. Jerozolimskie 132 | 02-305 Warszawa | tel.: 22 250 28 83 | email: biuro@coi.gov.pl | www.coi.gov.pl | str. 4

### 8. Podaj kod QR

- Wyraź zgodę na użycie aparatu i zeskanuj kod QR.
- Możesz też wybrać "Wpisz kod" i wprowadzić kod na klawiaturze.
- Zatwierdź przyciskiem "Dalej".

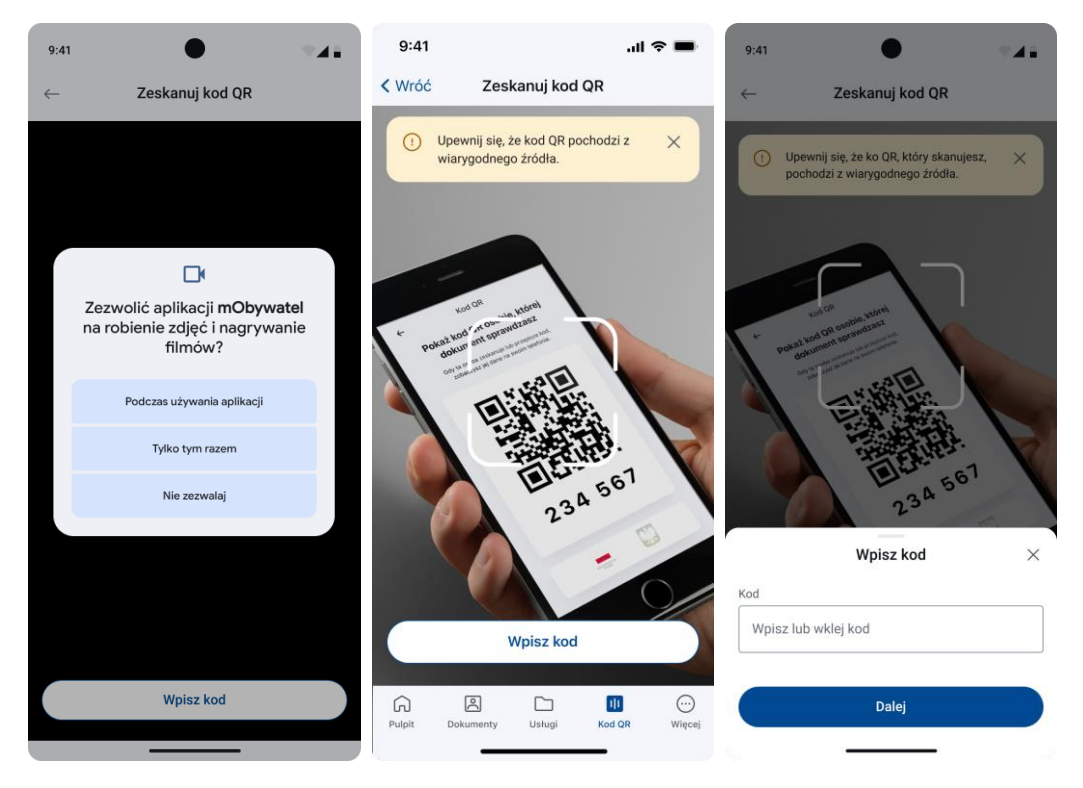

### 9. Podaj kod aktywacyjny

Wpisz kod aktywacyjny i zatwierdź go przyciskiem "Aktywuj".

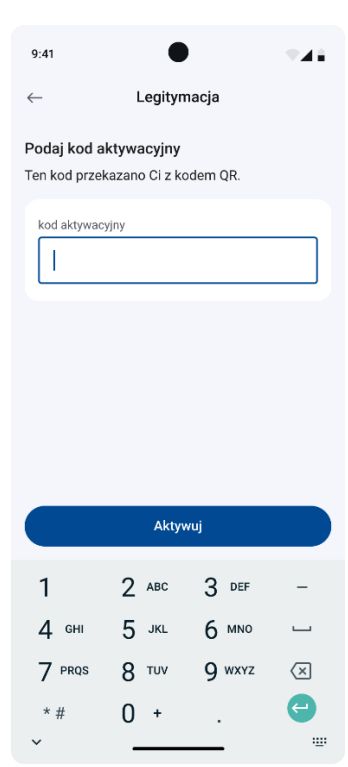

### Dodanie legitymacji, kiedy masz już aktywną aplikację mObywatel

### 1. Wybierz legitymację

Po zalogowaniu wybierz opcję:

- "Dodaj" na ekranie startowym lub
- "Dodaj dokument" na liście dokumentów.

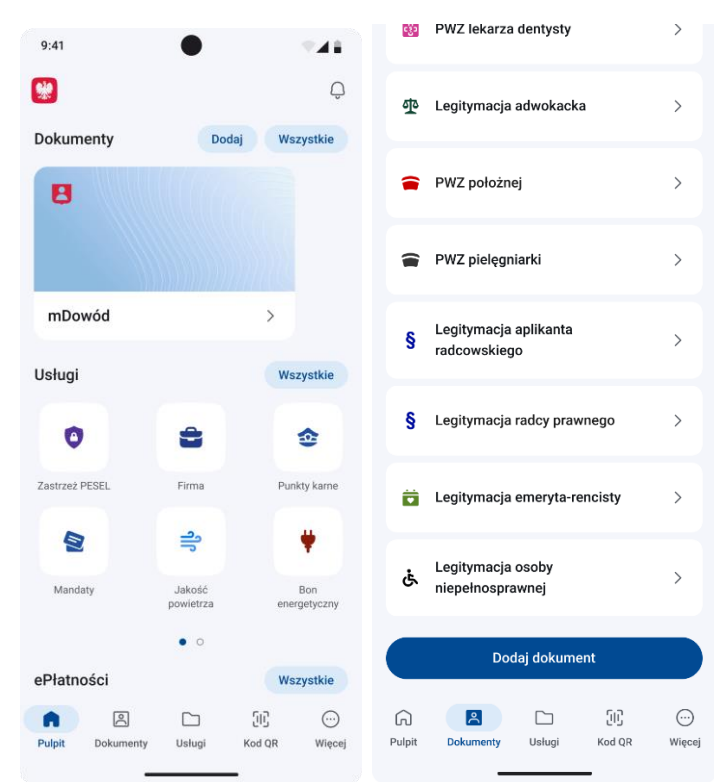

Następnie wybierz "Legitymacja szkolna" lub "Legitymacja studencka".

| •                                           | <b>*</b> 41                                                                                                    |
|---------------------------------------------|----------------------------------------------------------------------------------------------------|
|                                             |                                                                                                    |
| erz dokument                                |                                                                                                    |
| <b>mPrawo jazdy</b><br>(również Tymczasowe) | >                                                                                                    |
| Moje pojazdy                                | >                                                                                                    |
| Karta Dużej Rodziny                         | >                                                                                                    |
| Diia.pl (Дія пл)                            | >                                                                                                    |
| Legitymacja studencka                       | >                                                                                                    |
| Legitymacja szkolna                         | >                                                                                                    |
|                                             | erz dokument<br>mPrawo jazdy<br>(również Тутсzаsowe)<br>Moje pojazdy<br>Karta Dużej Rodziny<br>Diia.pl (Дія пл)<br>Legitymacja studencka<br>Legitymacja szkolna |

### 2. Przeczytaj informacje

Pojawi się ekran, na którym kliknij "Dalej".

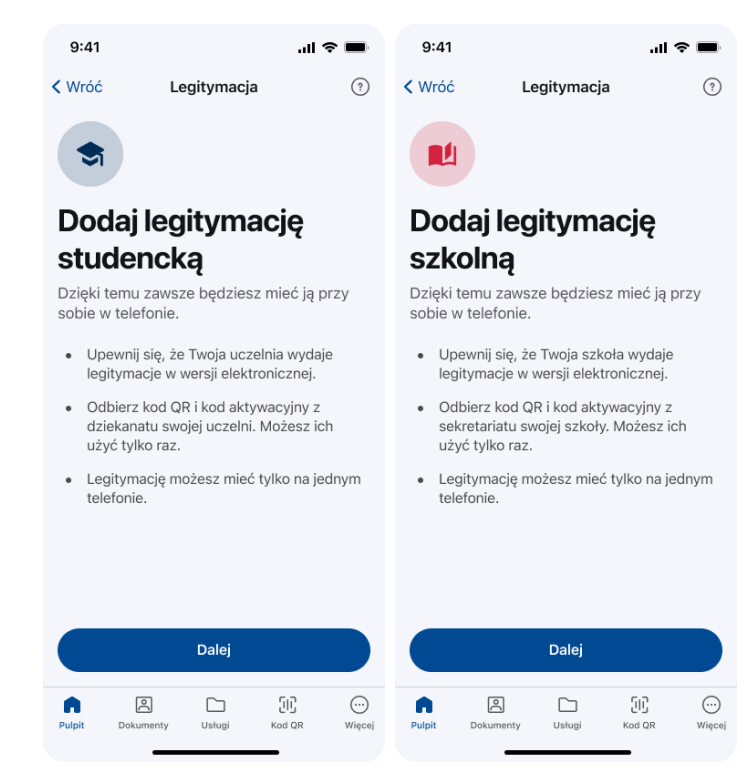

### 3. Podaj kod QR

- Wyraź zgodę na użycie aparatu i zeskanuj kod QR.
- Możesz też wybrać "Wpisz kod" i wprowadzić kod na klawiaturze.
- Zatwierdź przyciskiem "Dalej".

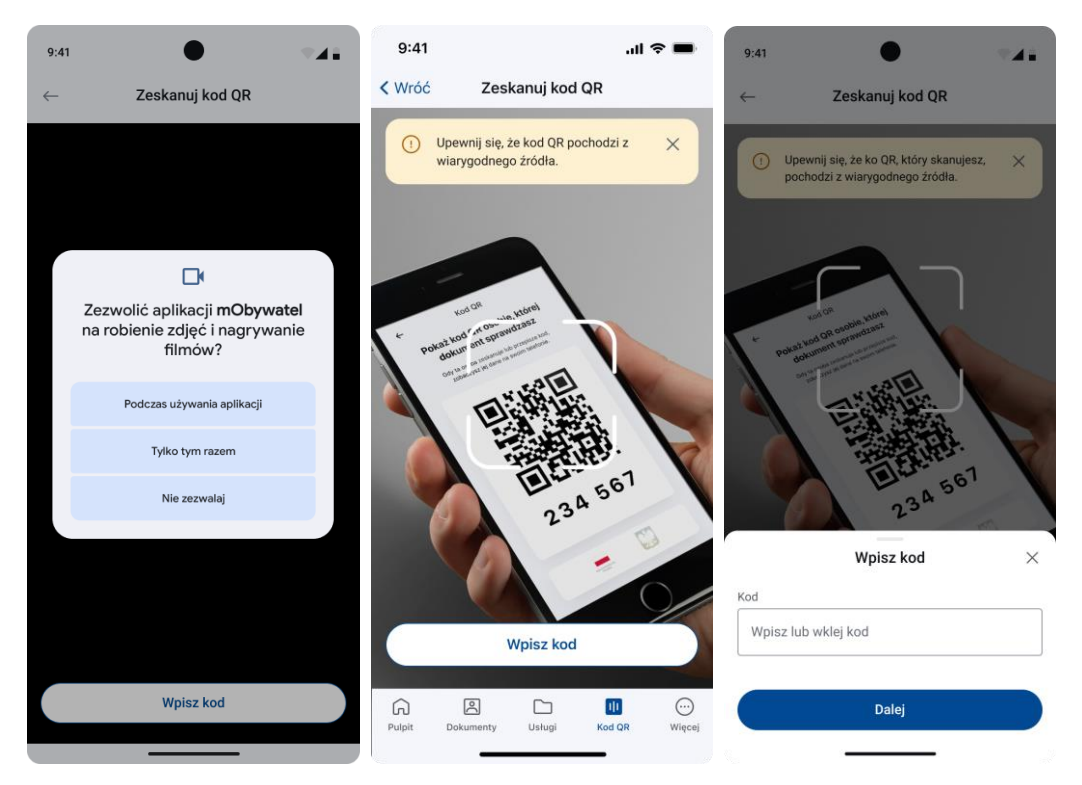

Al. Jerozolimskie 132 | 02-305 Warszawa | tel.: 22 250 28 83 | email: biuro@coi.gov.pl | www.coi.gov.pl | str. 7

### 4. Podaj kod aktywacyjny

Wpisz kod aktywacyjny i zatwierdź go przyciskiem "Aktywuj".

| 9:41                                                       | •       | )      | -41                      |  |  |  |
|------------------------------------------------------------|---------|--------|--------------------------|--|--|--|
| $\leftarrow$                                               | Legityn | пасја  |                          |  |  |  |
| Podaj kod aktywacyjny<br>Ten kod przekazano Ci z kodem QR. |         |        |                          |  |  |  |
| kod aktywacyjny                                            |         |        |                          |  |  |  |
|                                                            |         |        |                          |  |  |  |
|                                                            |         |        |                          |  |  |  |
|                                                            |         |        |                          |  |  |  |
| Aktywuj                                                    |         |        |                          |  |  |  |
| 1                                                          | 2 авс   | 3 DEF  | -                        |  |  |  |
| 4 сні                                                      | 5 JKL   | 6 мло  |                          |  |  |  |
| 7 prqs                                                     | 8 TUV   | 9 wxyz | $\langle \times \rangle$ |  |  |  |
| * #                                                        | 0 +     |        | <b>(-)</b>               |  |  |  |
|                                                            |         |        | · <u>·</u> ·             |  |  |  |

### Legitymacja w aplikacji

Widok ważnej legitymacji:

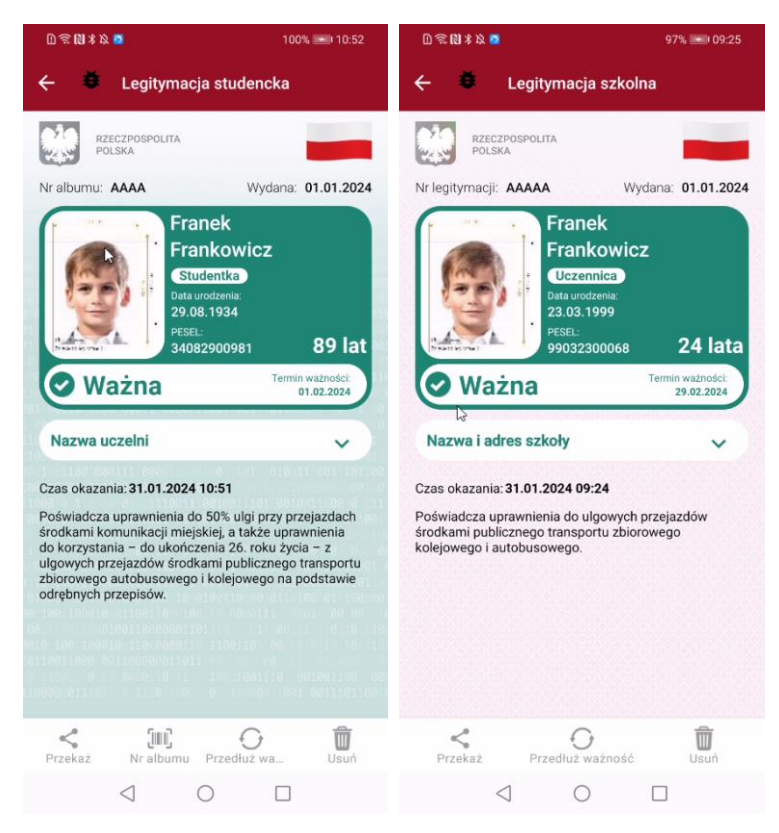

Al. Jerozolimskie 132 | 02-305 Warszawa | tel.: 22 250 28 83 | email: biuro@coi.gov.pl | www.coi.gov.pl | str. 8

### Przedłużenie legitymacji

### 1. Rozpocznij

Wyświetl nieważną legitymację i wybierz opcję "Przedłuż ważność".

#### 2. Przeczytaj informacje

Zobaczysz ekran, na którym opisano, jak przedłużyć ważności legitymacji. Kliknij przycisk "Dalej".

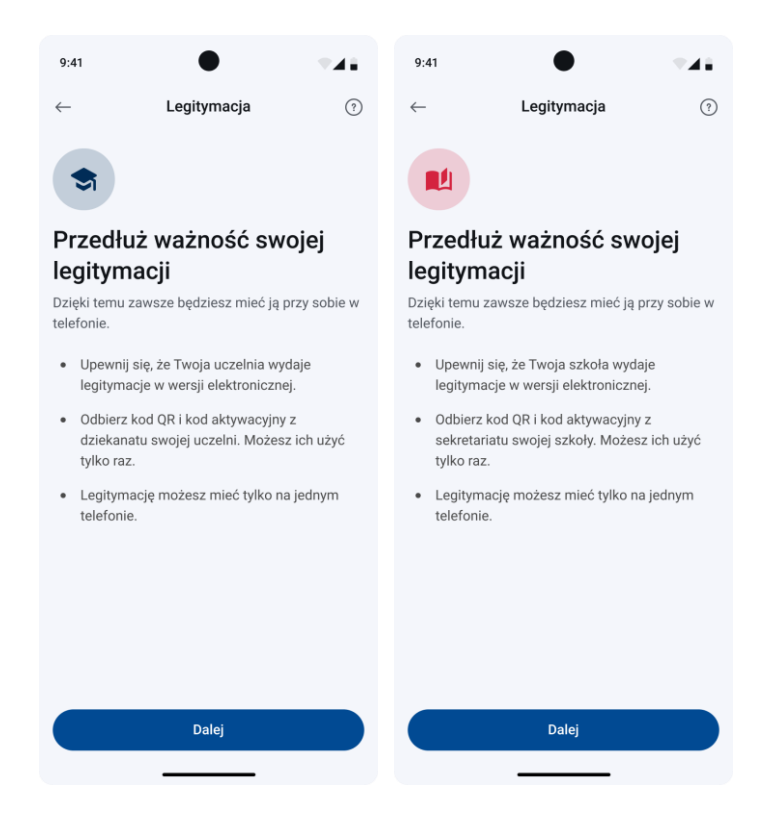

Legitymację przedłużysz za pomocą kodu QR i kodu aktywacyjnego, tak samo jak przy aktywacji – patrz <u>8. Podaj kod QR</u>.